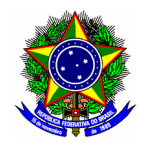

# **GUIA DO USUÁRIO**

## SIGAA – MÓDULO EXTENSÃO

Funcionalidade: 1.2. Elaborar Relatório Final
Módulo: Extensão
Perfil de usuário Coordenador da proposta de Extensão
Data: 11/09/2020
Versão: 1

## Sumário

| 1. Gerenciar relatório final de ação de extensão        | 2 |
|---------------------------------------------------------|---|
| 2. Preenchimento do relatório final de acão de extensão | 4 |
| 2.1. Atividades                                         | 5 |
| 2.2. Avaliacão                                          | 6 |
| 2.3. Arguivos                                           |   |

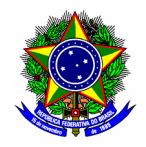

Nesta etapa, o coordenador da ação de extensão fará a elaboração e o gerenciamento do(s) relatório(s) final(is) da(s) ação(ões) de extensão ao qual coordena.

### 1. GERENCIAR RELATÓRIO FINAL DE AÇÃO DE EXTENSÃO

Para a seleção e elaboração do relatório final, acesse a opção Módulos no Portal Docente.

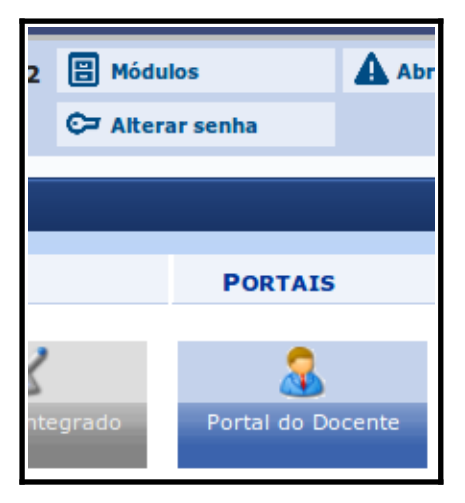

Em seguida acesse o menu "Extensão > Relatórios > Relatórios de Ação de Extensão".

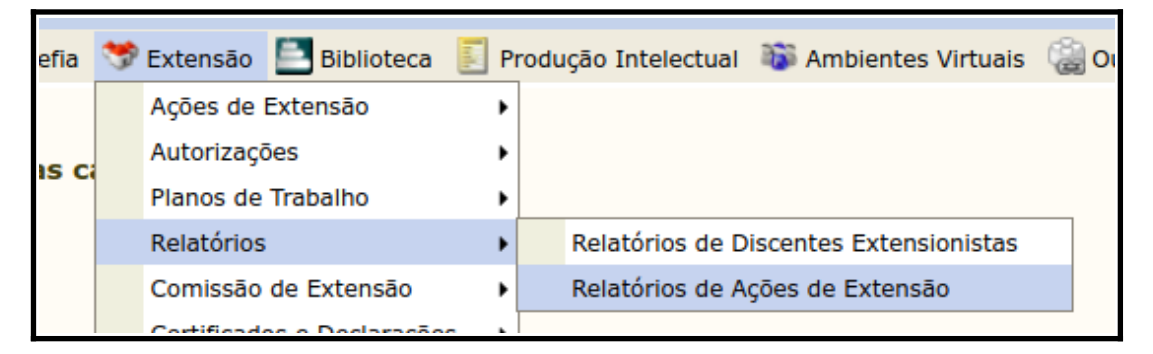

Na tela seguinte localize a ação de extensão com o status **EM EXECUÇÃO** das quais são passíveis de preenchimento do relatório final.

| 🗟 : Cadastrar Relatório Parcial 👫 : Cadastrar Relatório Final<br>22 : Editar/Enviar Relatório 🔊 : Remover Relatório 💁 : Ver Relatório |                       |                 |                                                                                            |               |                    |       |
|----------------------------------------------------------------------------------------------------|-----------------------|-----------------|--------------------------------------------------------------------------------------------|---------------|--------------------|-------|
| Lista de relatórios de ações coordenadas pelo usuário atual                                                                           |                       |                 |                                                                                            |               |                    |       |
| Tipo Relatório                                                                                                    | Data de Envio         | Validado Depto. | Justificativa Depto.                                                                       | Validado DEDC | Justificativa DEDC |       |
| PJ143-2020 - Teste PP-                                                                                                    | 115                   |                 |                                                                                            |               |                    | 🔒 😫   |
| RELATÓRIO PARCIAL                                                                                                    | CADASTRO EM ANDAMENTO |                 |                                                                                            |               |                    | 📝 💂 🗋 |
| RELATÓRIO FINAL                                                                                                    | 24/06/2020            | APROVADO        | Aprovado a fim de verificação do<br>procedimento de finalização de uma<br>ação de extensão |               |                    | Q     |
| PJ145-2020 - TESTE (E)                                                                                                    | (CLUIR)               |                 |                                                                                            |               |                    | 📑 🔁   |
| Não há relatórios cadastrados para esta ação.                                                                                         |                       |                 |                                                                                            |               |                    |       |
|                                                                                                    |                       |                 |                                                                                            |               |                    |       |

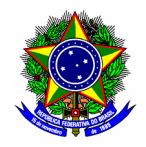

Para cada ação de extensão é possível elaborar relatório parcial e final da ação de extensão. O gerenciamento desses relatório (inclusão, exclusão ou alteração) deverá ser realizado nos botões disponibilizados pelo SIGAA:

😼: Cadastrar Relatório Parcial Ӹ: Cadastrar Relatório Final 📝: Editar/Enviar Relatório 🙀: Remover Relatório 🧟: Ver Relatório

Ponto de atenção! Para efeitos do art. 17º da Resolução CD 14/17 de 28/06/2017, será exigida apenas o Relatório Final da respectiva ação de extensão, cuja responsabilidade de preenchimento e elaboração é do coordenador da proposta.

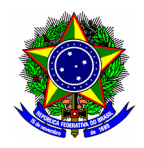

### 2. PREENCHIMENTO DO RELATÓRIO FINAL DE AÇÃO DE EXTENSÃO

O relatório final de uma ação de extensão é composto por três partes:

- **Atividades**: Seção ao qual são descritas o desenvolvimento de cada atividade prevista na proposta de extensão inicialmente cadastrada e aprovada no SIGAA;
- Avaliação: Seção ao qual o coordenador apresenta os principais resultados obtidos na execução da ação de extensão;
- Arquivos: Recurso para anexar documentos adicionais ao relatório final, tal com planilhas, fotos, e demais documentos.

Para iniciar o cadastro do relatório final, clique no botão ៉ : Cadastrar Relatório Final

O primeiro campo a ser informado é sobre a realização da ação, ao qual deve ser indicado "Sim" ou "Não".

| CADASTRO DE RELATÓRIO FINAL DE PROJETOS DE EXTENSÃO  |
|------------------------------------------------------|
| Código do Projeto: PJ145-2020                        |
| Título do Projeto: TESTE (EXCLUIR)                   |
| Unidade Proponente: BH2 - DEPARTAMENTO DE COMPUTAÇÃO |
| Fontes Financiamento: AÇÃO SEM FINANCIAMENTO         |
| Nº Discentes Envolvidos: 0 ?                         |
| Esta Ação foi realizada: 🖈 🧿 <sub>SIM</sub> 🔘 NÃO    |

| Ponto de | <ul> <li>Selecionar SIM quando:</li> <li>Ação com objetivos atingidos totalmente ou parcialmente.</li> </ul>                 |
|----------|----------------------------------------------------------------------------------------------------|
| atenção! | <ul> <li>Selecionar NÃO quando:</li> <li>Ação abandonada ou cancelada.</li> <li>Ação com objetivos não atingidos.</li> </ul> |

Na parte inferior do relatório estão disponíveis os botões:

- Salvar (Rascunho), para preenchimento em momento posterior;
- Enviar Relatório, referente à submissão do relatório final para provação do chefe do setor ao qual o coordenador está lotado.

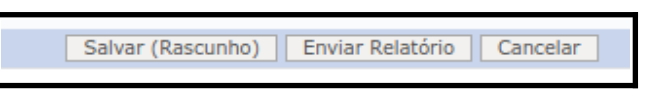

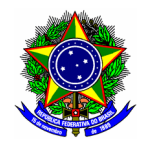

#### 2.1. ATIVIDADES

Para cada atividade prevista no cronograma da ação de extensão, o SIGAA apresenta o nome da atividade, período de realização, e carga horária estimada.

|                                                                                              | CADASTRO DE RELATÓRIO F                                  | INAL DE PROJETOS I          | DE EXTENSÃO                             |                     |  |  |
|----------------------------------------------------------------------------------------------|----------------------------------------------------------|-----------------------------|-----------------------------------------|---------------------|--|--|
| Código do Projeto:                                                                           | PJ145-2020                                               |                             |                                         |                     |  |  |
| Titulo do Projeto: TESTE (EXCLUIR)                                                           |                                                          |                             |                                         |                     |  |  |
| Unidade Proponente:                                                                          | BH2 - DEPARTAMENTO DE COMPUTAÇÃO                         |                             |                                         |                     |  |  |
| Fontes Financiamento:                                                                        | AÇÃO SEM FINANCIAMENTO                                   |                             |                                         |                     |  |  |
| Nº Discentes Envolvidos:                                                                     | 0 ?                                                      |                             |                                         |                     |  |  |
| Esta Ação foi realizada: *<br>Atividades Avaliação Arquivos                                  | o sim ○ não                                              |                             |                                         |                     |  |  |
| ATIVIDADES RELACIONADAS:                                                                     | PERÍODO REALIZAÇÃO:                                      | CARGA HORÁRIA:              | ANDAMENTO ATIVIDADE:                    | SITUAÇÃO ATIVIDADE: |  |  |
| 1. planejamento                                                                              | 15/08/2020 a 30/08/2020                                  | 100 h                       | 100                                     | SELECIONE 🔽         |  |  |
| Digite um breve relato sobre a execução da ativid                                            | lade                                                     |                             |                                         |                     |  |  |
| A atividade de planejamento foi desenvolvida<br>participantes envolvidos nessa etapa remotan | dentro do prazo previsto. Embora a pandem<br>Jente.      | ia declarada pela OMS afeto | u a dinâmica inicialmente prevista, foi | possivel reunir os  |  |  |
| ( <u>Apresente informações</u> de <u>forme</u> breve e <u>suf</u>                            | <u>ciente para entendimento</u> de <u>como a etapa f</u> | ioi realizada).             |                                         |                     |  |  |
|                                                                                              | Salvar (Rascupho)                                        | Enviar Polatório Cancola    |                                         |                     |  |  |

O coordenador deverá preencher:

- Andamento da atividade, em uma escala de 0% a 100%, quanto a sua conclusão;
- Situação da atividade, cujos estados possíveis são em andamento, concluído, ou cancelado;
- Descrição do desenvolvimento, ao qual é apresentado um breve relato sobre a execução da atividade.

Ponto de<br/>atenção!Caso a atividade tenha sido CANCELADA, o coordenador deverá apontar os motivos que<br/>levaram ao cancelamento desta etapa.

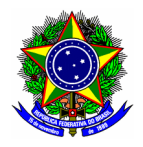

### 2.2. AVALIAÇÃO

Na sessão avaliação deverão ser incluídos:

- Público atingido, em comparação ao público estimado no momento da submissão da proposta;
- Número de apresentação em eventos científicos e o respectivo resumo;
- Número de artigos científicos produzir a partir da ação de extensão e o respectivo resumo;
- Número de demais produções geradas a partir da ação de extensão e o respectivo resumo;
- Dificuldades encontradas;
- Observações gerais.

| Público Estimado: 246 pessoas ?                                                                                        |            |
|----------------------------------------------------------------------------------------------------|------------|
| Público Atingido: * pessoas                                                                                            |            |
|                                                                                                    |            |
| Anresentação em Eventos Científicos:                                                                                   |            |
| Resumo sobre a apresentação:                                                                                           |            |
|                                                                                                    |            |
|                                                                                                    |            |
|                                                                                                    |            |
| Artigos Científicos produzidos a partir da ação de extensão: 🖈                                                         |            |
| Resumo sobre o Artigo:                                                                                                 |            |
|                                                                                                    |            |
|                                                                                                    |            |
|                                                                                                    | 11.        |
| Outras produções geradas a partir da ação de Extensão: *                                                               |            |
| Posumo sobre a Producão:                                                                                               |            |
| Resulto sobre a l'iodução.                                                                                             |            |
| Resulto soure a riouuçao.                                                                                              |            |
|                                                                                                    |            |
|                                                                                                    |            |
| INFORMAÇÕES DO PROJETO                                                                                                 | <u>ľ</u>   |
| INFORMAÇÕES DO PROJETO DIFICUIDADES Encontradas: *                                                                     | Â          |
| INFORMAÇÕES DO PROJETO Difículdades Encontradas: *                                                                     | <u>///</u> |
| INFORMAÇÕES DO PROJETO Dificuldades Encontradas: *                                                                     |            |
| INFORMAÇÕES DO PROJETO Dificuldades Encontradas: *                                                                     | jii<br>jii |
| INFORMAÇÕES DO PROJETO Dificuldades Encontradas: * Observações Gerais: *                                               | <u>A</u>   |
| INFORMAÇÕES DO PROJETO Dificuldades Encontradas: *  Observações Gerais: *                                              |            |
| INFORMAÇÕES DO PROJETO Dificuldades Encontradas: *  Observações Gerais: *                                              |            |
| INFORMAÇÕES DO PROJETO Dificuldades Encontradas: *  Observações Gerais: *                                              | <u>k</u>   |
| INFORMAÇÕES DO PROJETO Dificuldades Encontradas: *  Observações Gerais: *  Salvar (Pacrupho) Enviar Balatório Capralar | ja<br>ja   |

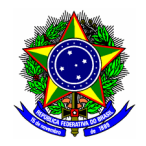

#### 2.3. ARQUIVOS

Essa sessão são informados anexos que apresentam maiores informações sobre a execução da ação de extensão. Informe a descrição do arquivo no campo **descrição**, e selecione o arquivo no botão [Browse]. Finalize o envio do arquivo no botão [Anexar Arquivo].

| Atividades Avaliação Arquivos                          |  |  |  |  |
|--------------------------------------------------------|--|--|--|--|
| Anexar Arquivo com outros detalhes da execução da ação |  |  |  |  |
| Descrição: 🖈                                           |  |  |  |  |
| Arquivo: * Browse No file selected.                    |  |  |  |  |
| Anexar Arquivo                                         |  |  |  |  |
| 🥶 : Remover Arquivo 🔍 : Ver Arquivo                    |  |  |  |  |
| Descrição do Arquivo                                   |  |  |  |  |
| Salvar (Rascunho) Enviar Relatório Cancelar            |  |  |  |  |

A submissão do relatório final deve ser concluída no botão [Enviar Relatório].